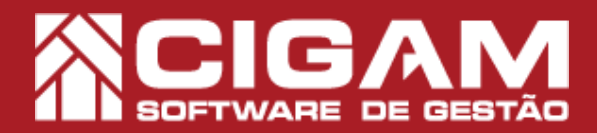

## Guia Prático

Requisitos: - Estar em Retaguarda; - Acessar Relatórios Diversos; - Acessar Imprimir Relatórios; - A partir da versão 6.8.1500

## Como gerar o relatório de produtos mais vendidos?

**Objetivo:** Saiba como gerar o relatório de produtos mais vendidos. Com este relatório você poderá visualizar os produtos que mais vendem em sua loja, bem como as informações de venda desses produtos.

**1**. Em retaguarda, clique em **<Relatório Diversos>** e em seguida clique em **<Imprimir Relatórios>**.

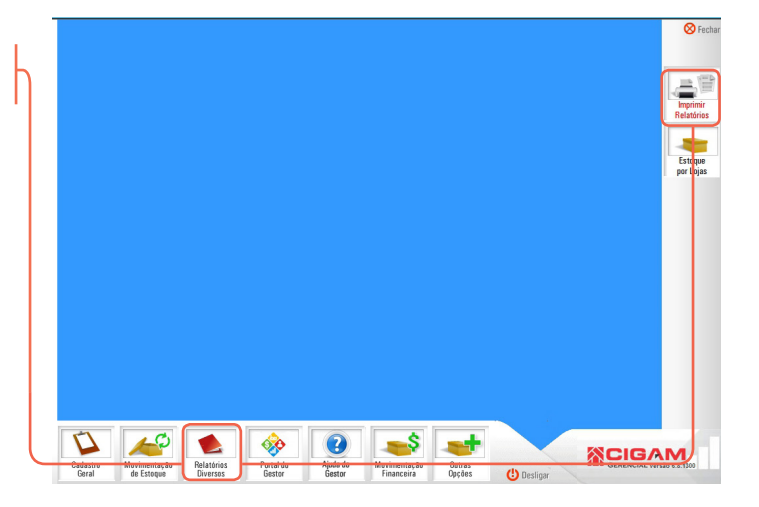

2. Clique no ícone de adição <+> do item 3 "Relatório de Vendas /Devoluções".

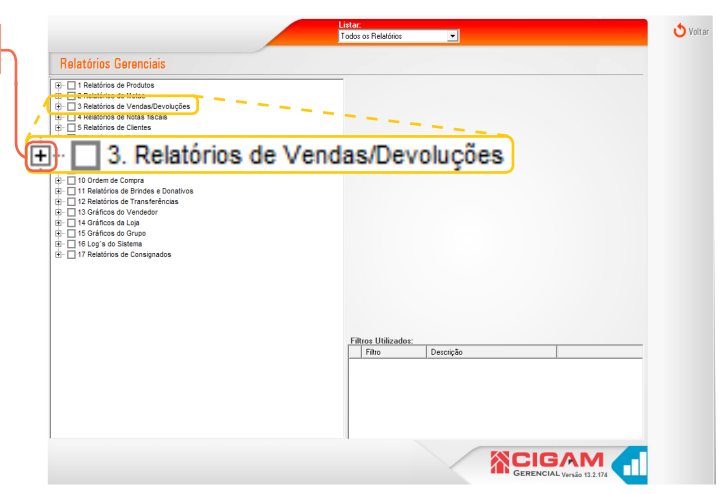

3. Clique no ícone <+> do item 3.2 "da Loja".

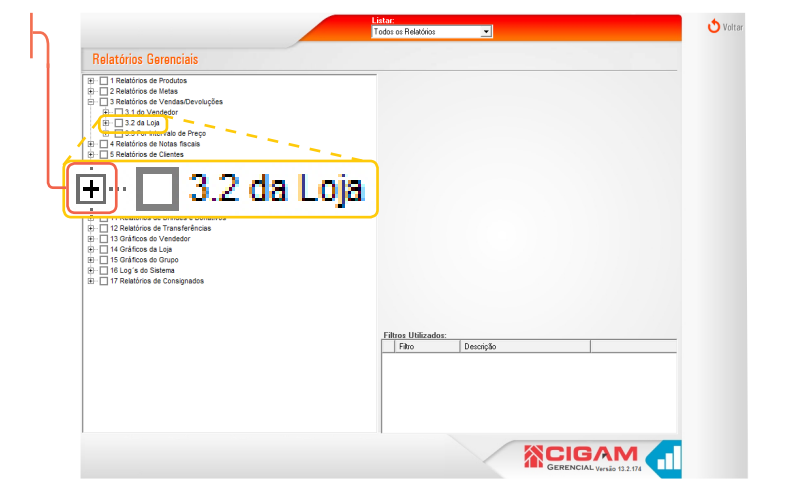

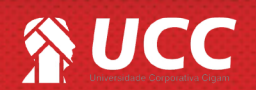

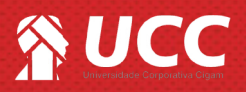

**4.** Em seguida clique no ícone de <+> **do item 3.2.14** "Produtos Mais e Menos vendidos".

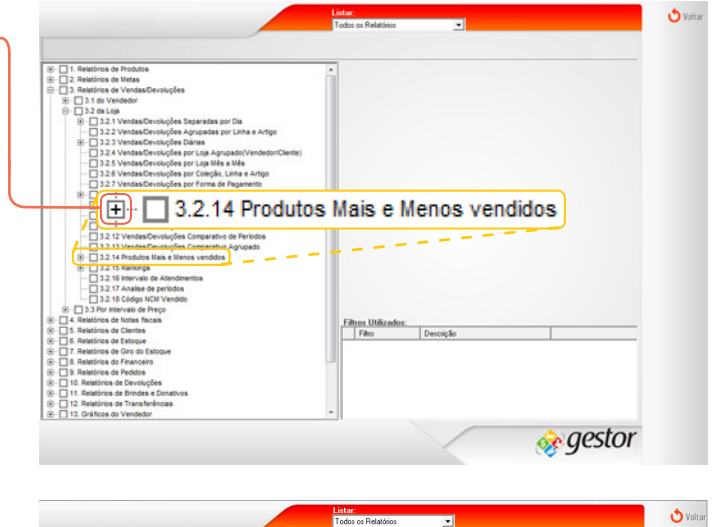

Código de Barra

rência ou Ref.Completa (l

Descrição

Data Inicial 01/07/2012 • Data Final 08/02/2014 •

\_\_etalhes C Vendas por Loja Fator de Ajuste 0 Sem Detalher

E Cool

 Fasualizar port:
 Códipo de Barra
 Agrupador

 Modeladade Vordal
 Cleanica, Sela
 Sub-Coleção
 Fasica Etáis
 Cor
 Tpo de Loais

 Garal
 Loair
 Coleção
 Sub-Coleção
 Fasica Etáis
 Cor
 Tpo de Loais

 Garal
 Loair
 Coleção
 Fasica Etáis
 Cor
 Tpo de Loais

Relatórios Gerenciais - 3.2.14.1 Produtos Mais vendidos

adas por Dia adas por Linha e Artigo

Agrupado(Vendedi a leção, Linha e Artigo

3.2.14.1 Produtos Mais vendidos

5. Escolha a opção 3.2.14.1 "Produtos mais vendidos."

6. Defina uma "Data Inicial" e uma "Data Final". E defina também a quantidade de produtos que deverão aparecer no relatório.

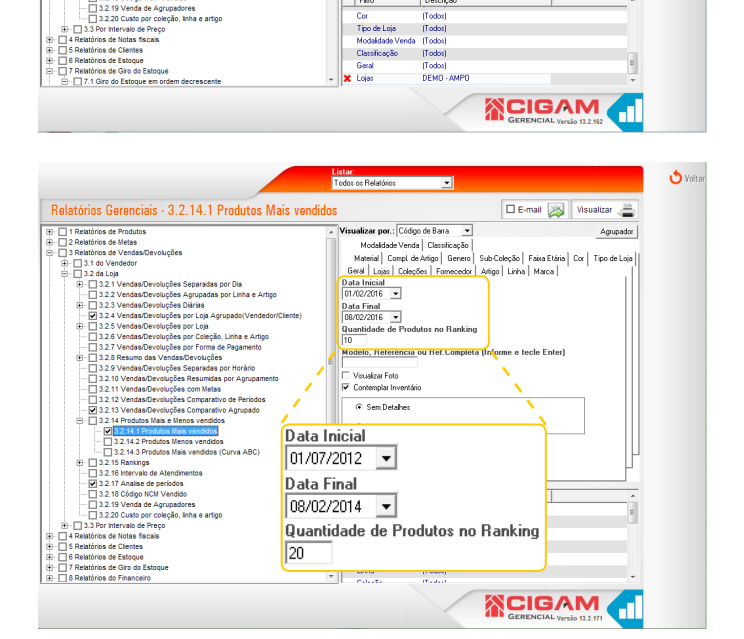

. Deixe marcada a opção "Contemplar Inventário", para que o sistema leve em conta na geração do relatório, a movimentação do estoque (inventário).

Desmarcado o checkbox o relatório será gerado sem levar em consideração as movimentações realizadas no inventário.

A opção "Contemplar Inventário", está presente também nos relatórios 3.2.14.1 "Produtos Mais Vendidos" e 3.2.14.2 "Produtos menos vendidos".

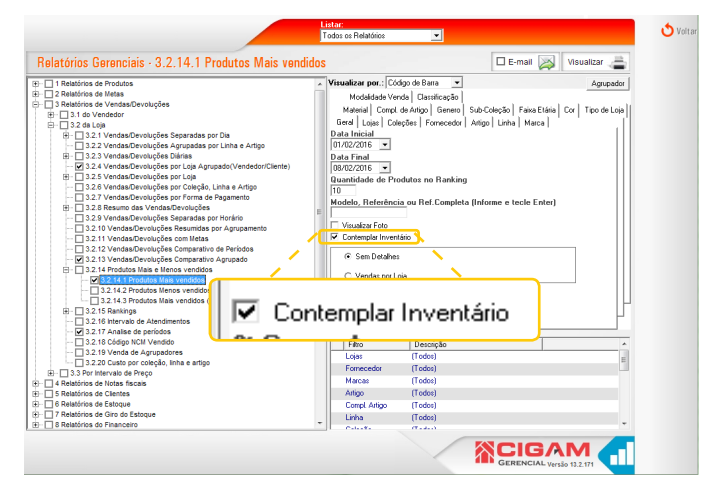

2

Visualizar 🖽

Agrupador

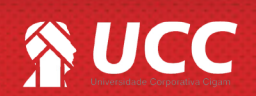

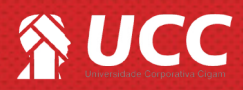

8. Navagando pelas abas de filtragem, você poderá detalhar o que irá no relatório. Você poderá selecionar a, loja, a coleção, a marca, entre uma série de outros atributos.

Para gerar o relatório clique em < Visualizar>.

| Relatórios Ceronaisis - 2,2.14.1 Produtes Majo vor     Delatiros de Redatos     De la Relatiros de Madatos     De Datorios de Vestadación Rufas     De Datorios de Vestadación Rufas | Visualizar por.: (Códgo de Bans  Visualizar por.: (Códgo de Bans  Aquesdar Modaldade Verda   Cossicustos is Geral Losa: (Codese   Fanecodar   Adigo   Lirins   Marca   Data Inicia: (Inicia: Codeses   Fanecodar   Adigo   Lirins   Marca   Data Inicia: Data   Codeses   Fanecodar   Adigo   Lirins   Marca   Data   Codeses   Fanecodar   Adigo   Lirins   Marca   Lirins   Marca   Lirins   Marca   Lirins   Marca   Lirins   Marca   Lirins   Lirins   Marca   Lirins   Lirins   Li |
|----------------------------------------------------------------------------------------------------|----------------------------------------------------------------------------------------------------|
| Modalidade Venda   Classificaçã                                                                                                    | ăo                                                                                                    |
| Material Compl. de Artigo Gene                                                                                                    | ero Sub-Coleção Faixa Etária Cor Tipo de Loja                                                                                                    |
| Geral Lojas Coleções Fornece                                                                                                    | dor Artigo Linha Marca                                                                                                    |
|                                                                                                    | C Vendar pp Lao     Construction     Construction         |
|                                                                                                    |                                                                                                    |

9. Será gerado o relatório com as seguintes informações:

-Código de Barra - Código do produto.

-Modelo - Modelo do produto.

-Tamanho - grade do produto.

-Cor - Cor do produto.

-Descrição - Descrição do produto.

-Qtde. Venda - Quantidade de venda.

-Entrada- Entradas do produto no sistema.

-Valor Venda - Valor da venda.

-Valor Compra - Valor da compra.

-%Giro - Porcentagem de giro do produto.

|                 |        |         | RELAT        | ÓRIO DE PRODU     | JTOS MAIS VEND     | ID        |         |            |            |       |
|-----------------|--------|---------|--------------|-------------------|--------------------|-----------|---------|------------|------------|-------|
|                 |        |         |              | Periodo: De 01/02 | /2015 a 08/02/2015 |           |         |            |            |       |
| Loja.: TESTE    |        |         |              |                   |                    |           |         |            |            |       |
| Código de barra | Modelo | Tamanho | Cor          | Descrição         |                    | Qtd Venda | Entrada | V Ir Venda | Vir Compra | % Gin |
| 1203            | 03     | UN      | Não definido | TESTE             |                    | 23        | 0       | 516,27     | 0,00       | 0,00  |
| 1201            | 01     | UN      | Não definido | TESTE             |                    | 17        | 2       | 795,36     | 0,00       | 0,00  |
| 2243            | 43     | UN      | Não definido | TESTE             |                    | 12        | 2       | 557,71     | 0,00       | 0,00  |
| 2260            | 60     | UN      | Não definido | TESTE             |                    | 12        | 1       | 213,48     | 0,00       | 0,00  |
| 22.46           | 46     | UN      | Não definido | TESTE             |                    | 10        | 0       | 688,33     | 0,00       | 0,00  |
| 1226            | 26     | UN      | Não definido | TESTE             |                    | 9         | 0       | 261,19     | 0,00       | 0,00  |
| 1501            | 01     | UN      | Não definido | TESTE             |                    | 9         | 6       | 592,76     | 0,00       | 0,00  |
| LEM019          | MO     | UN      | Não definido | TESTE             |                    | 9         | 1       | 125,74     | 0,00       | 0,00  |
| 1094916         | 949    | UN      | Não definido | TESTE             |                    | 8         | 0       | 199,20     | 0,00       | 0,00  |
| 113A            | 3A     | UN      | Não definido | TESTE             |                    | 8         | 1       | 102,85     | 0,00       | 0,00  |
|                 |        |         |              |                   | Total Geral:       | 117       | 13      | 4.052.89   | 0,00       | 0,00  |

Você poderá salvar ou imprimir o relatório. Para isso clique nos ícones destacados na imagem.

Muito Bem! Agora você sabe como gerar o relatório de produtos mais vendidos. Boas Vendas!

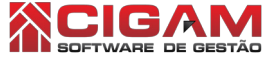

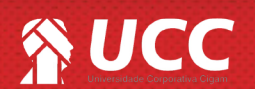

👌 Voltar

3